# 煤化工专委会云平台

# 填报用户手册

## Version 1.1

2020-09-25

北京七软科技有限公司

| 目 | 录 |
|---|---|
|   |   |

| 修订    | 3录      | 3  |
|-------|---------|----|
| 1. 🧯  | 系统概述    | 4  |
| 1.1   | 用户目标    | 4  |
| 2. ±  | 振用户操作手册 | 5  |
| 2.1   | 用户登录    | 5  |
| 2.2   | 用户注册    | 6  |
| 2.3   | 用户首页    | 7  |
| 2.4   | 企业信息    | 7  |
| 2.4.1 | 基本信息    | 8  |
| 2.4.2 | 企业人员    | 8  |
| 2.4.3 | 企业认证    | 9  |
| 2.5   | 项目填报    | 10 |
| 2.5.1 | 项目登记    | 10 |
| 2.5.2 | 项目报表    | 12 |
| 2.6   | 用户中心    | 14 |
| 2.6.1 | 基本资料    | 15 |
| 2.6.2 | 安全设置    | 15 |

## 修订记录

| 版本   | 时间         | 修订内容 | 修订人 |
|------|------------|------|-----|
| V1.0 | 2020-09-20 | 初次编写 | 乔云  |
| V1.1 | 2020-09-25 | 补充   | 凌明照 |
|      |            |      |     |
|      |            |      |     |
|      |            |      |     |
|      |            |      |     |
|      |            |      |     |
|      |            |      |     |
|      |            |      |     |
|      |            |      |     |
|      |            |      |     |
|      |            |      |     |
|      |            |      |     |
|      |            |      |     |
|      |            |      |     |
|      |            |      |     |
|      |            |      |     |
|      |            |      |     |

1. 系统概述

煤化工专委会云平台,利用现代互联网+、大数据等技术手段,结合专委 会自身职能,主要面向行业专家/个人/粉丝、企业/会员提供服务。

主要包括煤化工专委会网站、云平台 Web 管理端、"现代煤化工"订阅公 众号、"煤化工专委会"小程序等多端管理平台。

1.1 用户目标

**管理员:**云平台最高权限管理用户,主要用于系统维护、用户/角色创建、 授权等功能。

**专委会用户:**由管理员创建,可对应于专委会部门/职能人员,主要用于管理云平台业务管理。

**个人用户/粉丝:** 主要通过"现代煤化工"公众号、"煤化工专委会"小程 序注册用户,可浏览煤化工新闻动态,参与活动(如参会报名等),查阅煤化工 行业智库/知识库等。

**专家用户:**由专委会评选/维护行业专家库,入库专家统一分配专家帐户, 专家可参与线上项目评价/评审相关工作。

**企业/会员用户:**煤化工行业企业,注册后可申请专委会会员,成为会员享 受线上会员服务功能,如新闻送稿等。

**项目填报用户**:负责煤化工行业投产项目申报、月报、年报填报工作。

## 2. 填报用户操作手册

## 2.1 用户登录

通过浏览器(建议使用谷歌 Chrome 浏览器)访问煤化工专委会官网: https://www.mhgzwh.org.cn/ ,如下图显示。

| CPCI | 中国7<br>China petr | 5油和化<br>Oleum and chemical                               | 学工业联 <sup>·</sup><br>I industry association                                                                                                    | 合会煤化<br>professional comm | 工专业委<br>littee of coal chemic                       | 委员会<br>al industry    |                                                                                   | 请输入关键                                                                                                    | 齡词                                                                                     | 搜索                                             |
|------|-------------------|----------------------------------------------------------|----------------------------------------------------------------------------------------------------|---------------------------|-----------------------------------------------------|-----------------------|-----------------------------------------------------------------------------------|----------------------------------------------------------------------------------------------------|----------------------------------------------------------------------------------------|------------------------------------------------|
| 首页   | 关于我们              | 信息资讯                                                     | 通知公告                                                                                                    | 政策法规                      | 会员服务                                                | 会议会展                  | 项目信息                                                                              | 下载专区                                                                                                    |                                                                                        | 用户登录                                           |
| 成果推  | 2020(             | <b>育九届)</b><br>湖北<br>中国石油和<br>23<br>25<br>19<br>25<br>19 | 中国<br>2000 000<br>前州<br>220<br>225<br>225<br>120<br>225<br>120<br>225<br>120<br>225<br>120<br>225<br>120<br>225<br>120<br>225<br>120<br>225<br>120<br>225<br>120<br>120<br>120<br>120<br>120<br>120<br>120<br>120 |                           | <b>界面浆</b><br><b>界面</b><br>界面固<br><sup>化反应技术"</sup> | 态味<br>全乐              | 道知公<br>关于社<br>2020-<br>关于标<br>2020-<br>关于行<br>2020-<br>关于行<br>2019-<br>关于行<br>攻坚行 | 告 会议会展 安曇<br>を現代煤化工行业内征集2020<br>-07-24<br>書 30202年度石油和化工行业<br>-07-10<br>年展現代煤化工行业成酸、废何<br>-04-01<br>は、「煤液化调和柴油、等两项<br>10-09<br>正求《京津冀及周边地区2019<br>三动方案(征求意见稿)》意 | (会动态<br>年度石化绿色生产]<br>创新平台认定工作的<br>催化剂、废包装物项<br>能源标准征求意见的<br>-2020年秋冬季大气<br>见的函 2019-08 | E艺的通知<br>約通知<br>朝研的通知<br>約通知<br>切写就综合治理<br>-26 |
|      | (                 | 20                                                       |                                                                                                    |                           |                                                     | 。<br>家族<br>al Chemica |                                                                                   | 发展论<br>Development Confe                                                                                                    | <b>E</b>                                                                               |                                                |

点击导航栏右侧【用户登录】按钮,进行登录页面:

| <u> 煤化工专委会云平台登录</u> |
|---------------------|
| 用户名: 👤<br>密 码: 🔒    |
| ✓保持登录状态             |
| 企业注册 填报注册 个人注册      |

输入用户名、密码可登录系统。用户名可输入登录名/手机号/邮箱中的三 者其一,原填报平台用户可使用原邮箱和密码登录,登录后可绑定手机号和登 录名。

2.2 用户注册

未注册的填报用户,请点击上图中的【填报注册】,同意用户使用协议后, 进入下图注册界面:

| 企业代码  | 18位统一社会信用码                                                                                                    | 每个代码仅可注册一次    |
|-------|----------------------------------------------------------------------------------------------------|---------------|
| 手机号码  | 11位手机号码                                                                                                    | 每个手机号码注册一次    |
| 图片验证码 | 5位验证码 RZTX1 发送验证码                                                                                                    | 请输入图片验证码      |
| 短信验证码 | 6位短信验证码                                                                                                    | 短信验证码有效期为15分钟 |
| 用户昵称  | 请输入2-20字符                                                                                                    | 请填写单位简称       |
| 登录密码  | 请输入4-20位密码                                                                                                    | 密码区分大小写       |
| 确认密码  | 请再次输入密码 🔷                                                                                                    | 请牢记您的密码       |
|       | the matrix and the second second seco |               |

企业代码: 18 位的统一社会信用码 (也即税号), 用户识别企业。

**手机号码:**请填写填报人手机号码。

图片验证码:按右侧图片提示字母输入即可。

**短信验证码:** 输入手机号码和图片验证码后,点击【发送验证码】收到的 短信验证码,有效期为 15 分钟,多次发送最后 1 次有效。

用户昵称:用户自己偏好的名称,可输入企业简称。

登录密码: 4-20 位登录密码,区分大小写,请牢记。

确认密码: 再次输入密码。

注册成功后,将自动跳转到用户登录页,输入用户名、密码即可登录进入 系统。

## 2.3 用户首页

用户登录后,进入用户首页,如下图所示。左侧为功能导航,右侧默认为 【通知公告】、【规章制度】等。

| 中国石<br>CPCIF                               | 油和化学工业联合会煤化工专业委员会<br>um and chemical industry association professional committee of coal chemical industry |           |
|--------------------------------------------|----------------------------------------------------------------------------------------------------|-----------|
| 欢迎您,七软科技!                                  |                                                                                                    | 修改密码 退出登录 |
| <ul> <li>↑ 用户首页</li> <li>① 企业信息</li> </ul> |                                                                                                    | この思想      |
| 基本信息<br>企业人员                               | 週知公告                                                                                                    |           |
| ▲ 项目填报 ▼                                   |                                                                                                    |           |
| 项目登记                                       |                                                                                                    |           |
| ▲ 用户中心 ▼                                   |                                                                                                    |           |
| 基本资料                                       |                                                                                                    |           |
| 安全设置                                       |                                                                                                    |           |
|                                            |                                                                                                    |           |
|                                            | 规章制度                                                                                                    | ^         |
|                                            |                                                                                                    |           |

点击左侧某一导航后,右侧区域将显示对应的功能内容。最右侧可以查看/ 扫码"现代煤化工"公众号、"煤化工专委会"小程序、返回顶部等。

### 2.4 企业信息

首次注册后,**请务必先填写企业信息后并认证通过后,再行进行项目申报** 和项目报表填报。企业信息分为【基本信息】、【企业人员】、【实名认证】等。

| 🏛 企业信息 | - |
|--------|---|
| 基本信息   |   |
| 企业人员   |   |
| 实名认证   |   |

#### 首次注册企业认证流程(原平台用户直接使用邮箱登录直接填报):

填写企业人员—>填写基本信息—>企业认证中提交认证

## 2.4.1.基本信息

| ↑ 用户首页   | 企业信息        |                                       | の同時           |
|----------|-------------|---------------------------------------|---------------|
| 童 企业信息 ▼ |             |                                       | The Property  |
| 基本信息     | 请完善以下企业基本信息 | 、人员信息(请先在企业人员中登记),方便我们更好的为您服务!        |               |
| 企业人员     | 基本信息        |                                       |               |
| 实名认证     |             |                                       |               |
| ▲ 项目填报 🔻 | * 企业简称:     |                                       | 用于界面标识和显示     |
| 项目登记     | * 企业全称:     |                                       |               |
| 项目报表     | * 唯一社会信用码:  | 91110108MA01L2251R                    | 请填写18位字符      |
| ▲ 用户中心 ▼ | * 所有制形式:    |                                       |               |
| 基本资料     | * 成立时间:     |                                       | 填写营业执照成立日期    |
| 安全设置     | * 注册资金:     |                                       | 万元            |
|          | * 企业所在地:    | • • • • • • • • • • • • • • • • • • • | 请选择到具体区/县     |
|          | * 详细地址:     |                                       |               |
|          | 邮编:         |                                       |               |
|          | 电话:         |                                       |               |
|          | 企业介绍:       |                                       |               |
|          |             |                                       |               |
|          |             |                                       |               |
|          | 人员信息(以下信息项目 | 目填报企业必须填写)                            |               |
|          | * 企业法人:     | • • • • • • • • • • • • • • • • • • • | 请先在企业人员中登记后选择 |
|          | * 主管领导:     | ×                                     | 请先在企业人员中登记后选择 |

点击企业左侧【基本信息】,如下图所示。其中带\*项为必须填写内容。

**注意**: 填写上方基本信息后,请点击最下方保存按钮。下方的人员信息, 由于未登记企业人员,暂时无法选择。可以待企业人员补充后再选择保存。

## 2.4.2.企业人员

在企业人员中,可以添加/编辑/维护本企业相关人员信息,如下图所示:

| ♠ 用户首页   | 金业人员        |          |           |          |      |     |     |                |
|----------|-------------|----------|-----------|----------|------|-----|-----|----------------|
| 盒 企业信息 ▼ | I LE LE ACA |          |           |          |      |     |     | <b>C</b> N9971 |
| 基本信息     | 请填写本        | 企业的法人、领导 | }及联系人员,方  | 便我们更好的为您 | 服务!  |     |     |                |
| 企业人员     |             |          |           |          |      |     |     |                |
| 实名认证     | 关键字:        |          | Q 查询 × 清空 |          |      |     |     | (+添加)×删除       |
|          | ¥           | 観 ≑ 姓名:  | ▶ 性别 ≑    | 部门 🗢     | 駅务 ≑ | 手机⇔ | 电话⇔ | 攝作             |
| ▲ 项目填报 ▼ | 1 □ ₫       | 管领导      | 男         | 研发部      | 经理   |     |     | ✓ ×            |
| 项目登记     |             |          |           |          |      |     |     |                |
| 项目报表     |             |          |           |          |      |     |     |                |
| ▲ 用户中心 🔻 |             |          |           |          |      |     |     |                |
| 基本资料     |             |          |           |          |      |     |     |                |
| 安全设置     |             |          |           |          |      |     |     |                |
|          |             |          |           |          |      |     |     |                |
|          |             |          |           |          |      |     |     |                |
|          |             |          |           |          |      |     |     |                |
|          |             |          |           |          |      |     |     |                |
|          |             |          |           |          |      |     |     |                |
|          |             |          |           |          |      |     |     |                |
|          |             |          |           |          |      |     |     |                |

点击上图右侧【添加】按钮,打开人员信息登记页面如下:

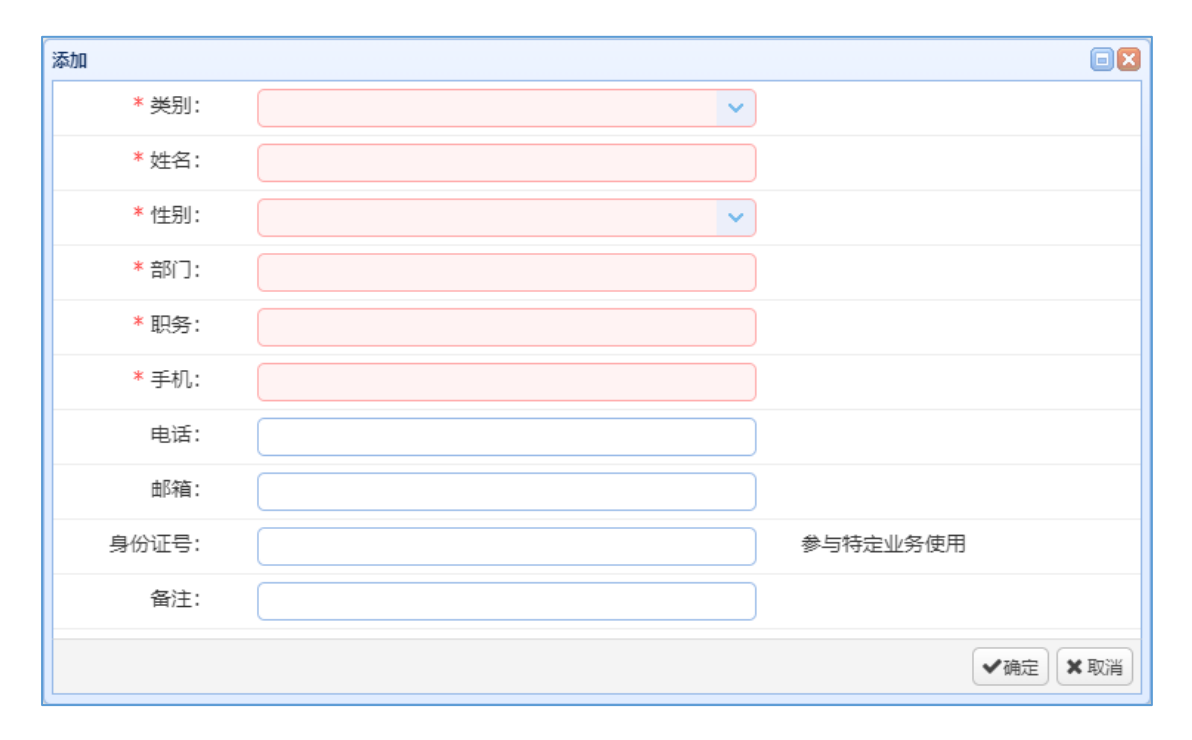

**注意**: 要求必须填写本企业法人、主管领导、负责人、联系人信息。登记 完成后,在基本信息里进行关联并保存。

### 2.4.3.企业认证

企业基本信息、人员信息登记完成后,请点击左侧实名认证导航。如下图 所示:

| ▶ 用户首页    | 家名订证       |                       |                  |         |
|-----------|------------|-----------------------|------------------|---------|
| ▲ 企业信息 🔹  |            |                       |                  | No Alas |
| 基本信息      | 请上传企业营业执照或 | 组织登记证书,以便我们对您的身份进行核实! |                  |         |
| 企业人员      | 车名认证       |                       |                  |         |
| 实名认证      |            |                       |                  |         |
| 1. 项目填报 💌 | *认证状态:     | 未提交认证                 | 请上传资质后提交认证       |         |
| 项目登记      | * 资质证明文件:  | 选择文件 单个不要超过1mb        | 请上传企业营业执照或机构登记证书 |         |
| 项目报表      |            |                       | 请确认资质文件符合以下要求:   |         |
| 用户中心 💌    |            |                       | 1. 上传的资质文件是否有效   |         |
| 基本资料      |            | 赤 [15                 | 2. 与企业基本信息是否一致   |         |
| 安全设置      |            |                       | "认证未通过"可重新上传再次提交 |         |
|           |            | 冬日                    |                  |         |
|           |            |                       |                  |         |
|           |            |                       |                  |         |
|           |            | и.<br>д.              |                  |         |
|           |            | JEX .                 |                  |         |
|           |            |                       |                  |         |

请按界面提示上传企业资质即可。提交后待专委会确认认证通过。

## 2.5 项目填报

项目填报主要是对投产项目生产运行数据进行填报登记的过程。主要分为 【项目登记】、【项目报表】等。

**项目登记**:登录项目基本信息及项目方案指标,上报专委会确认。

**项目报表:** 分为年报和月报, 按年、按月填报项目生产运行数据。

注意: 只有项目登记确认通过后, 方能进行项目报表的填报。

2.5.1.项目登记

项目按类型划分,不同的项目类型登记指标和报表不同,在登记时请务必 正确选择项目类型。当前项目类型划分为(后续专委会按实际情况可能增加项 目类型):

| 煤制烯烃  |  |  |
|-------|--|--|
| 煤制乙二醇 |  |  |
| 炼制油   |  |  |
| 煤制天然气 |  |  |
|       |  |  |

点击左侧【项目登记】导航,进入项目登记页面,默认为本企业项目登记 列表,各企业可根据实际情况管理维护多个项目。点击右侧【添加】可登记新 项目。如下图所示:

| ▲ 用户首页   | 项目登记                                     | 2刷新 |
|----------|------------------------------------------|-----|
| 🏛 企业信息 🔹 |                                          |     |
| 基本信息     | ①请登记本企业下相关项目信息(可以登记多个项目); ②再录入项目指标。      |     |
| 企业人员     |                                          | ★刪除 |
| 实名认证     |                                          |     |
| ▲ 项目填报 🔻 | □ 项目类型 项目名称 所在地 项目运费 开上时间 投产时间 总投资 状态 操作 |     |
| 项目登记     |                                          |     |
| 项目报表     |                                          |     |
| ▲ 用户中心 🔻 |                                          |     |
| 基本资料     |                                          |     |
| 安全设置     |                                          |     |
|          |                                          |     |
|          |                                          |     |
|          |                                          |     |
|          |                                          |     |

点击【添加】后,打开项目基本信息登记页,如下图所示:

| 添加       |      |        |       |          |
|----------|------|--------|-------|----------|
| 项目类型:    |      |        | ~     |          |
| 项目名称:    |      |        |       |          |
| 企业所在地:   | ×    | 详细地址:  |       |          |
| 项目进度:    | ×    | 开工时间:  |       |          |
| 设计单位:    |      | 建设单位:  |       |          |
| 总投资:     | 亿元   | 已完成投资: | 亿元    |          |
| 设计年运行时间: | 小时/年 | 设计产能:  | 万吨/年  |          |
| 投产时间:    |      | 已投产产能: | 万吨/年  |          |
| 备注:      |      |        |       |          |
| 填报人:     |      | 手机:    | 填报人手机 |          |
|          |      |        |       | ✔确定 ★ 取消 |

注意: 在填报项目基本信息中的指标时,请注意指标单位,正确填写。

点击【确定】保存信息后,回到项目列表中可查看刚新增的项目记录。最 后一列操作中,提供【编辑】、【录入项目指标】操作,如下图:

| 项目类型 | 项目名称 | 所在地 | 项目进度 | 开工时间 | 投产时间 | 总投资 | 状态  | 操作  |
|------|------|-----|------|------|------|-----|-----|-----|
| 煤制烯烃 | 测试项目 |     |      |      |      |     | 未提交 | 🖉 🔳 |
|      |      |     |      |      |      |     |     |     |

编辑:打开项目基本信息登记页,可修改。

**录入项目指标:**进入项目指标录入界面,不同类型项目要求填写的项目指标不同,请按界面内容进行录入。如下图:

| 项目登记 > 录入项目指标 > 测试项目 < 返回 < 20 刷新 |                |             |          |        |                  |  |  |  |
|-----------------------------------|----------------|-------------|----------|--------|------------------|--|--|--|
| 请按以下表格表                           | 录入项目指标!        |             |          |        |                  |  |  |  |
|                                   | 名称             | 年消耗         | 单位       | 单位产品消耗 | 单位               |  |  |  |
|                                   | 原料煤            |             | 万吨       |        | वर्ष्य् / वर्ष्य |  |  |  |
|                                   | 燃料煤            |             | 万吨       |        | 吨/吨              |  |  |  |
|                                   | 天然气 (焦炉气、油田气等) |             | 万立方米     |        | 标立方米/吨           |  |  |  |
| 消耗方案                              | 外购甲醇           |             | 万吨       |        | 千克/吨             |  |  |  |
|                                   | 一次水            |             | 万吨       |        | वर्ष्त/वर्ष      |  |  |  |
|                                   | 电              |             | 万千瓦时     |        | 千瓦时/吨            |  |  |  |
|                                   | 单位             |             | 吨标准煤/吨   |        |                  |  |  |  |
|                                   | 单位             | 立产品综合水耗     |          |        | 吨/吨              |  |  |  |
|                                   | 主产品            |             |          |        | 1                |  |  |  |
|                                   | 副产品            |             |          |        |                  |  |  |  |
|                                   | 编号             | 名称(按产能从高到低) | 产能(万吨/年) | 备      | 注                |  |  |  |
| ****                              | 产品1            |             |          |        |                  |  |  |  |

**注意**:有些数值型指标,只能录入数字。录入过程中,随时可以点击下方 【保存】按钮,下次可以接着录入。

新登记的项目状态为:未提交。可以在项目基本信息和指标信息均录入完整后进行提交。如下图所示:

| ¢键: | 字: |      | Q 查询 ×清 | Ŷ   |      |      |      |     | +添加 土 批 | は量提交 > | 1 册限 |
|-----|----|------|---------|-----|------|------|------|-----|---------|--------|------|
|     |    | 项目类型 | 项目名称    | 所在地 | 项目进度 | 开工时间 | 投产时间 | 总投资 | 状态      | 操作     |      |
|     |    | 煤制烯烃 | 测试项目    |     |      |      |      |     | 未提交     | 6      |      |

提交后,专委会进行确认通过,通过后可以进入项目报表的填报。

#### 2.5.2.项目报表

项目报表分为项目年报和月报。不同的项目类型,要求填报的年报、月报 指标亦不同。

点击左侧【项目报表】导航,进入项目报表的列表。默认按报告期倒序排

#### 列。如下图所示:

| この新      |
|----------|
|          |
|          |
| 量提交 🗙 删除 |
| 撮作       |
| 2001 F   |
|          |
|          |
|          |
|          |
|          |
|          |
|          |
|          |
|          |
|          |
| I        |

点击【添加月报】、【添加年报】按钮, 打开报表登记页。

| 添加    |             |         |
|-------|-------------|---------|
| 报告期:  | 2020-08     | 请选择月份   |
| 项目:   | · · ·       | )       |
| 填报人:  |             | )       |
| 固定电话: |             | )       |
| 手机:   | 13910520146 | )       |
| 备注:   |             |         |
|       |             | ✓确定 ★取消 |

**项目月报:**报告期为某一月份。

**项目年报**:报告期为某一年份。

项目:选择已经通过专委会确认的项目(未确认通过的项目不列出)。

**填报人:**请填写姓名、固定电话、手机等。

登记月报或年报后,回到列表,显示对应记录,状态为【未提交】。待录入 报表数据后,可提交。提交的项目报表记录经专委会审核变为【已审核】,专委 会审核不通过或要求重新录入时,状态变为【已退回】。状态为【未提交】、【已 退回】时可编辑、录入报表数据。

| ♠ 用户首页             | 顶日招事          |                   |                 |                  |                 |         |
|--------------------|---------------|-------------------|-----------------|------------------|-----------------|---------|
| 盦 企业信息 ▼           | 1 100 100     |                   |                 |                  |                 | NA3971  |
| 基本信息               | 请按时填报项目年度     | 度、月度报表!已提交报表只能查看, | ,不能编辑!          |                  |                 |         |
| 企业人员               | 关键字:          | 类别: 🔽 年度:         | ✓ Q查询 ×         | 清空               | +添加月报 +添加年报 化批量 | 提家 🗙 删除 |
| <u><u>x</u>una</u> | □报告期 ⇒ 功      | 项目名称 ≑ 填报         | 3人 ≑ 固定电话 ≑     | 手机 🗘 🛛 备注        | ≑ 状态 ≑          | 操作      |
| Ⅰ 项目填报 ▼           | 1 2020-08 #   | 集制乙二醇项目 张三        | 12345678        | 13810002000      | 未提交             | 🖉 🔳     |
| 项目登记               | 2 2018-09 #   | 集制乙二醇项目 贾成        | 想 0475-6182999  | 15947054062 impo | t 已审核           |         |
| 项目报表               | 3 🗌 2018-04 🧏 | 集制乙二醇项目 贾成        | 2思 0475-6182999 | 15947054062 impo | rt 已审核          |         |
| ▲ 用户中心 🔻           |               |                   |                 |                  |                 |         |
| 基本资料               |               |                   |                 |                  |                 |         |
| 安全设置               |               |                   |                 |                  |                 |         |

点击操作列【录入报表数据】进入录入月报、年报详细指标,在可编辑单 元格录入相应指标数据后,点击下方的【保存】按钮即可返回。

如下图所示:

| ♠ 用户首页    | □<br>项目报表 > 墳 | 报项目月报 > 煤制乙二 |              | < 返回      |    |      | この新 |
|-----------|---------------|--------------|--------------|-----------|----|------|-----|
| 🏛 企业信息 🔻  |               |              |              |           |    |      |     |
| 基本信息      | 请按以下表格。       | 录入项目月报指标。仅   | 投产企业填报,每月15日 | 日前完成上月报表。 |    |      |     |
| 企业人员      |               |              |              |           |    |      |     |
| 实名认证      | 分类            | 指标           | 名称           | 计量单位      | 本月 | 本年累计 | 备注  |
| ▲ 项目填报 🔻  |               |              | 产量           | 万吨        |    |      |     |
| 项目登记      |               | 7 - 55       | 销售量          | 万吨        |    |      |     |
| 项目报表      |               | B¥           | 月末库存         | 万吨        |    |      |     |
| ▲ 用户中心、 ▼ |               |              | 平均出厂价        | 元/吨       |    |      |     |
| 基本资料      | 产品指标          |              | 产量           | 万吨        |    |      |     |
| 安全设置      |               |              | 销售量          | 万吨        |    |      |     |
|           |               | 单酸           | 月末库存         | 万吨        |    |      |     |
|           |               |              | 平均出厂价        | 元/吨       |    |      |     |
|           |               | 4847         | 综合能耗         | 吨标准煤      |    |      |     |
|           |               | 尼市           | 单位产品综合能耗     | 千克标准煤/吨   |    |      |     |
|           |               |              |              |           |    |      |     |

保存数据后,选中相应记录,点击【批量提交】即可。

2.6 用户中心

用户中心包括用户基本资料、安全设置等。

**注意**: 由原系统导入的填报用户请使用原邮箱、密码登录,登录后,可在 用户基本资料中补全手机号、登录名,可用于登录。

#### 2.6.1.基本资料

查看/修改帐户的基本资料,包括用户昵称、真实姓名、手机号码、安全邮 箱、个人简介等。

#### 2.6.2.安全设置

安全设置主要是绑定帐户相关的安全信息,如:登录名、登录密码、安全 手机、安全邮箱等。如下图所示:

| ♠ 用户首页   | 安全设置                                                                                                    |                                                           |            | 2刷新 |
|----------|----------------------------------------------------------------------------------------------------|-----------------------------------------------------------|------------|-----|
| 盒 企业信息 ▼ |                                                                                                    |                                                           |            |     |
| 基本信息     | and the second second s | 登录帐号:                                                     |            |     |
| 企业人员     |                                                                                                    | <del>帐号</del> ID: 495357866006282240                      |            |     |
| 实名认证     |                                                                                                    | 实名认证: 暂不提供实名认证                                            |            |     |
| ▲ 项目填报 ▼ |                                                                                                    | 注册时间: 2020-09-28 14:15:19                                 |            |     |
| 项目登记     |                                                                                                    |                                                           |            |     |
| 项目报表     | 登录帐号                                                                                                    | 设置登录帐号可用于登录,设置后不可更改。登录帐号必须为字母、数字                          | ☑ 已设置      |     |
| 🛔 用户中心 🔻 |                                                                                                    | 和下划线组合。                                                   |            |     |
| 基本资料     | 登录密码                                                                                                    | 安全性高的密码可以使帐号更安全。建议您设置一个包含字母,数字和特                          | ☑ 已设置   修改 |     |
| 安全设置     |                                                                                                    | 殊付与且大度超过6位的密码。                                            |            |     |
|          | 手机绑定                                                                                                    | 您已绑定了手机139****0146。[您的手机安全验证通过,可以用于登<br>录、找回密码和接收各类业务通知。] | ☞ 已设置   修改 |     |
|          | 邮箱绑定                                                                                                    | 您未绑定安全邮箱,请立即设置!邮箱绑定后可用来登录、找回密码和接<br>收各类业务通知与活动信息。         | ▲ 未设置   设置 |     |

#### <u>注意:</u>

- 1. 登录名/帐号唯一识别用户身份, 只能设置一次。
- 2. 登录密码,登录后可随时修改,修改时需要提供原密码。
- 3. 安全手机,以手机号注册的用户自动绑定,可修改。
- 4. 安全邮箱,可修改。

本次平台升级后,原平台用户自动转化为安全邮箱登录,首次登录后请绑 定安全手机、登录名后,登录名、手机号、邮箱均可登录。